## IREM JAPAN 入会手続きのご案内

IREM JAPANへのご入会は、下記手順で手続きをお願い致します。

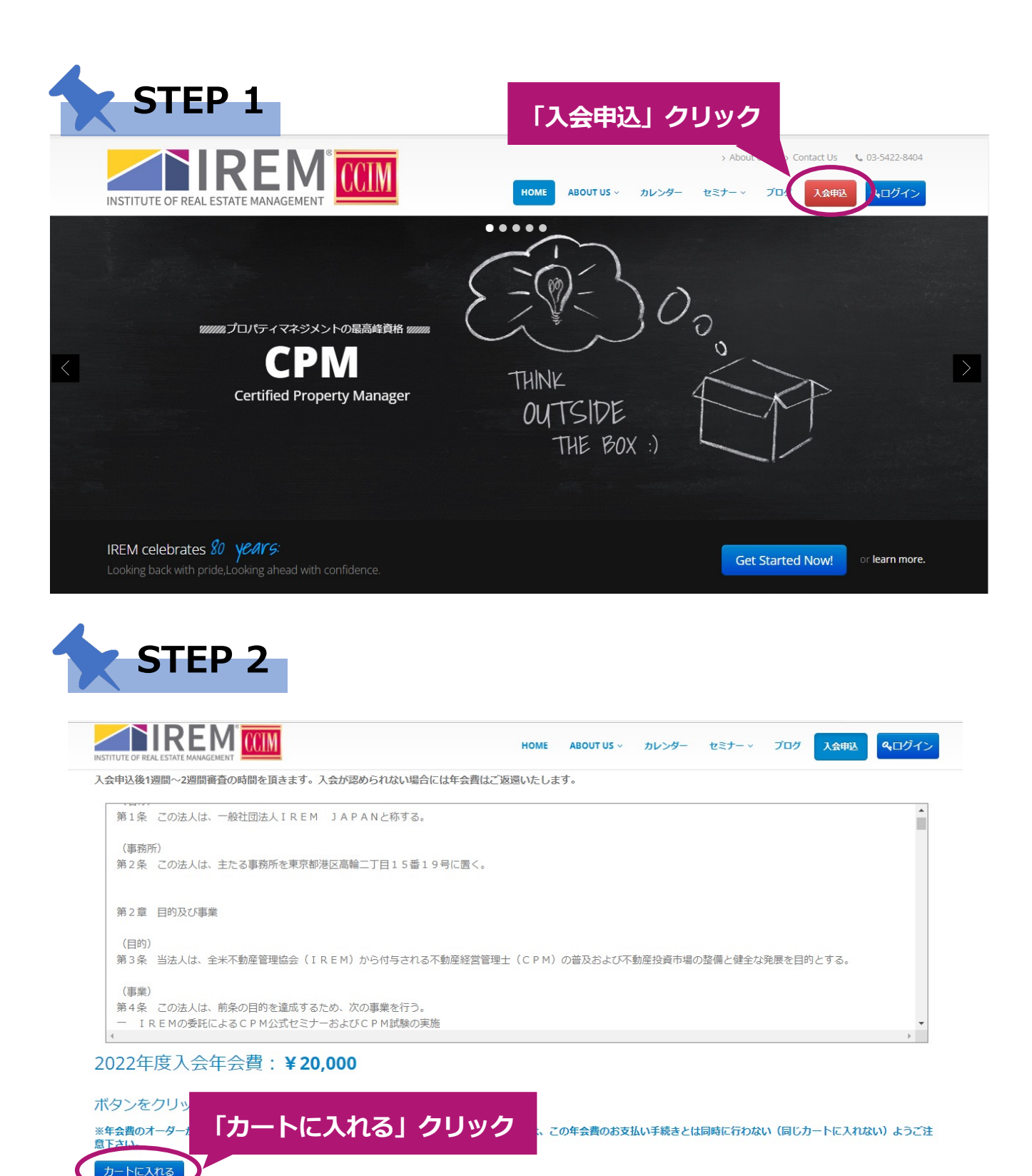

※お支払い頂いた受講料、年会費につきましては、理由の如何に問わず返金致しかねます。 予めご了承下さいますようお願い申し上げます。

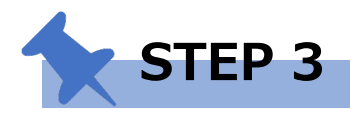

| INSTITUTE OF REAL ESTATE          |              |          | НОМЕ | ABOUT US 〜 カレンダー | > About Us = > Conta<br>セミナー >   ブログ | act Us 、03-5422-8404<br>入会申込<br><b>へ</b> ログイン |
|-----------------------------------|--------------|----------|------|------------------|--------------------------------------|-----------------------------------------------|
| *-ム /<br>ショッピン                    | ブカート         |          |      |                  |                                      |                                               |
| <ul> <li>2022年度入会年会費がす</li> </ul> | ワートに追加されました。 |          |      |                  |                                      |                                               |
| 商品<br>2022年度入会年会費                 | 価格           | X 20.000 | 個数   |                  |                                      | 合計<br>20,000                                  |
|                                   |              | # 20,000 |      | 「購入手約            | 続き」クリ                                | ック<br>¥20,000                                 |
|                                   |              |          |      |                  | カートを見                                | 更新 購入手続き                                      |

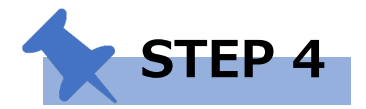

## <sup>ゕーム / ューザアカウント /</sup> ユーザアカウント

| 基本情報*     会社住所*     自       あなたがログイン時に使用するユーンは、以下の「姓 (漂字)」と「タ (漂字)」を繋げて作られます。       メールアドレス*         「其太情報」「会社住所」に情報を入力して下さ        |         |
|----------------------------------------------------------------------------------------------------|---------|
| <sup>あなたがログイン時に使用するユキンは、以下の「性(漢字)」と「名(漢字)」を繋げて作られます。<br/>メールアドレス*</sup>                                                            |         |
| メールアドレス* 「基本情報」「会社住所」に情報を入力して下さ                                                                                                    |         |
|                                                                                                    | い       |
| 受信可能な、あなたのメールアドレスを入力してください。 サイトからのすべてのメールは、このアドレス宛に送信されます。 入力されたメールアドレスは非公開にされ、特定のニ<br>たい場合や、管理者からの連絡、あるいはパスワード再発行メールの送信にのみ使用されます。 | ュースや通知を |
| 姓 (漢字) *                                                                                                    |         |
|                                                                                                    |         |
| 例山田                                                                                                    |         |
| 久 (遼空) *                                                                                                    |         |

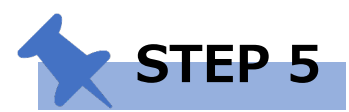

 試験
 倫理・CPM検定試験に合格した後、MPSAを受験するかマネージメントプランを提出し合格する必要があります。

 CPMの資格取得に必要な経験

 素1~3にある条件を満たす物件の不動産管理業務経験が3年以上必要です。例えば、居住系を管理している場合、管理物件数によって、必要な管理戸数が変化します。1ケ所しか管理していないのであれば、300戸以上の物件を管理している必要があります。2から4物件の間であれば、200戸以上、5物件以上であれば100戸以上管理している必要があります。

 表1.
 居住系を管理している場合

 合
 物件数

 1ケ所
 300戸以上

 200戸以上
 200戸以上

 200戸以上
 200戸以上

CFM®資格取得要件及び利用規約に同意する\*

## CAPTCHA

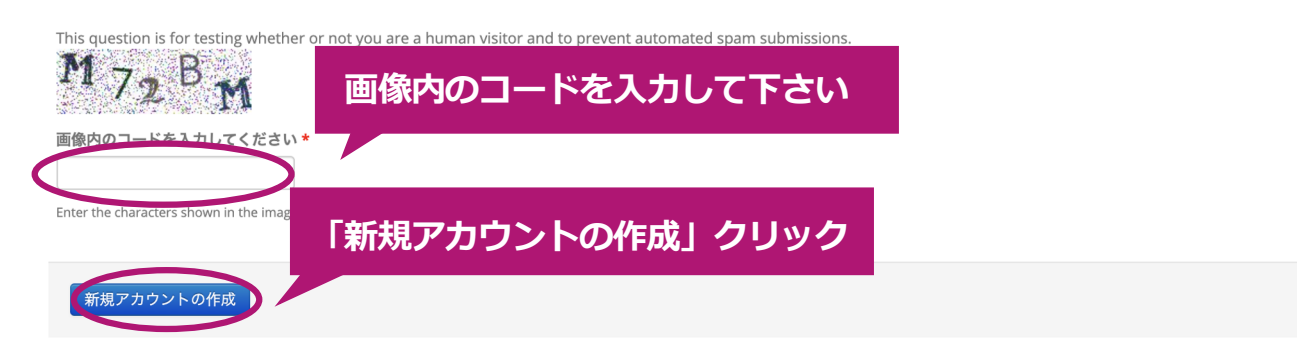

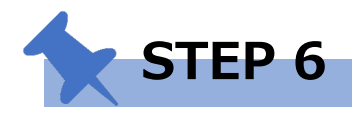

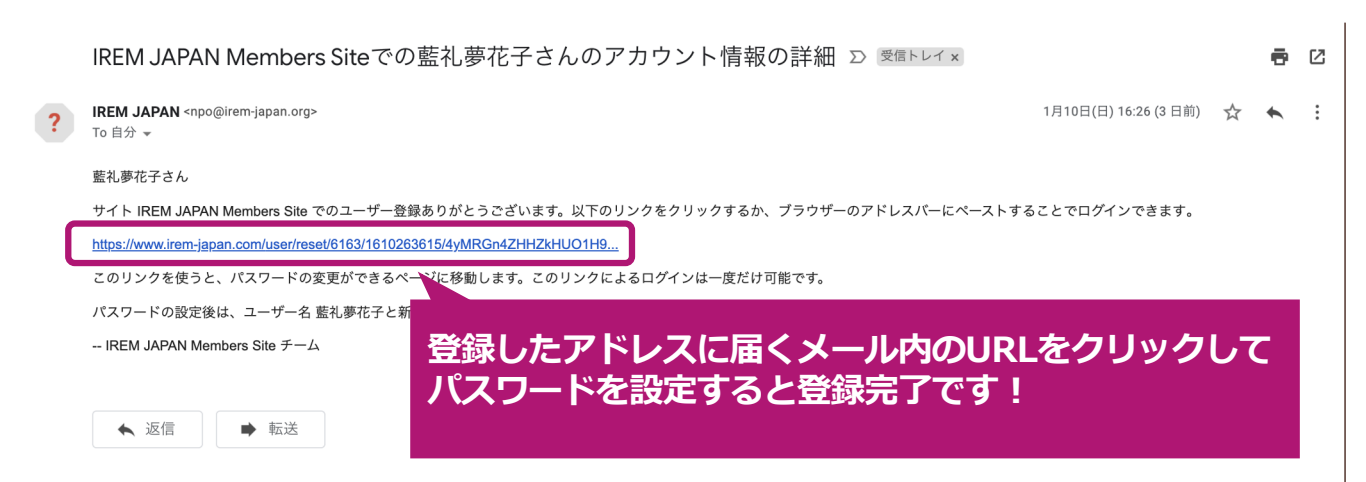